## eナースセンター求人情報の検索方法・応募方法

# 求人情報の検索方法

## 検索方法1:メインメニューから探す

eナースセンターにログインすると以下のTOP画面が表示されます。

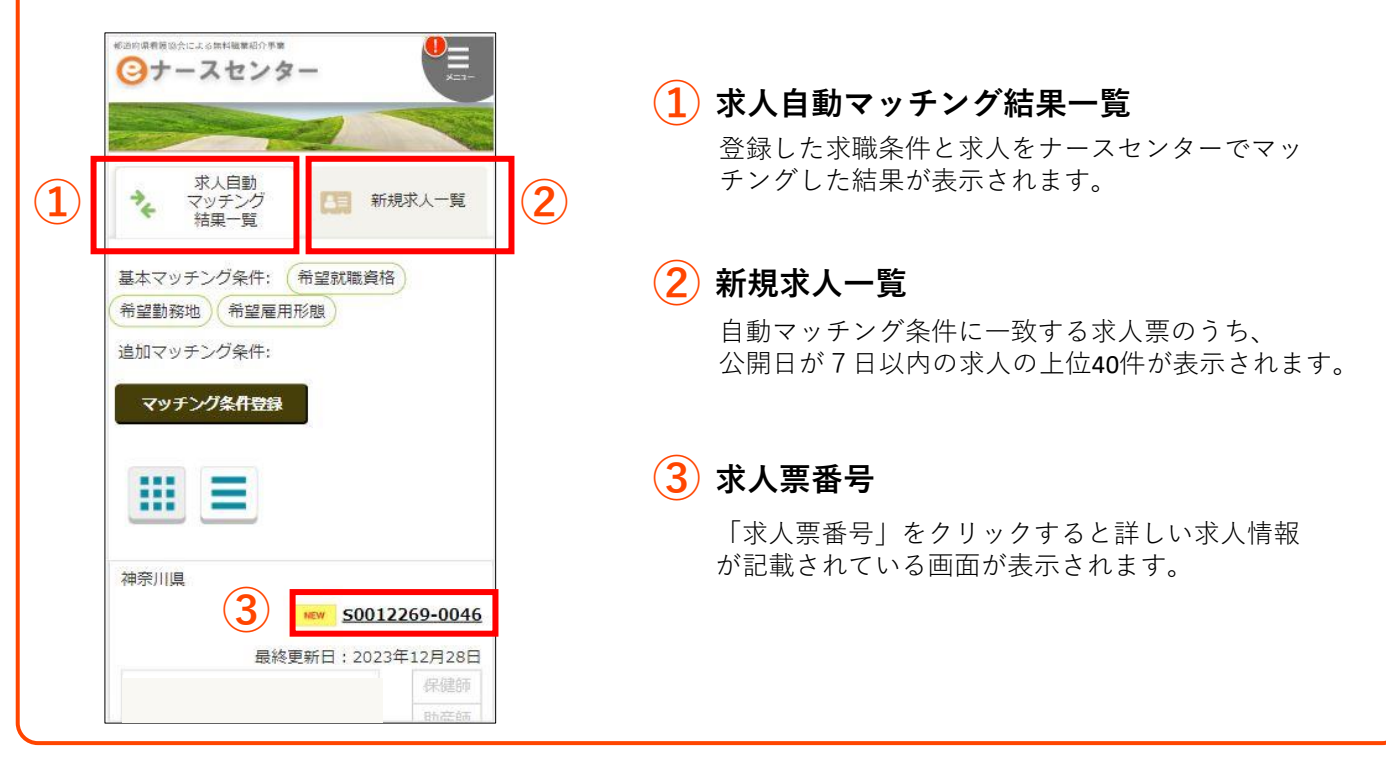

## 検索方法2:サブメニューから探す

右上のメニューボタンをタップするとサブメニューが表示されます。

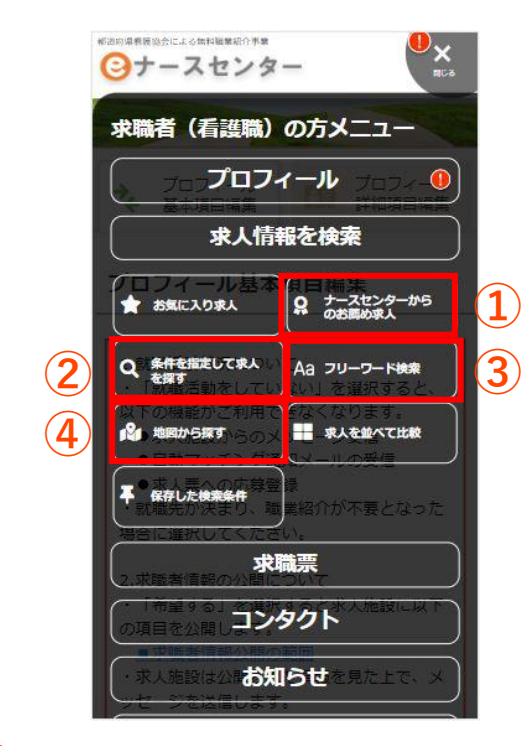

# ナースセンターからのお薦め求人 メインメニューの「求人自動マッチング結果一覧」 が表示されます。

### (2) 条件を指定して求人を探す

勤務形態・給与・業務内容など、さまざまな条件を 指定して求人を探すことができます。

### (3) フリーワード検索

自由に入力したキーワードで求人票の検索ができま す。

#### 地図から探す

住所・駅などを指定すると、その地域の求人施設が 地図上に表示されます。